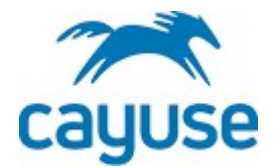

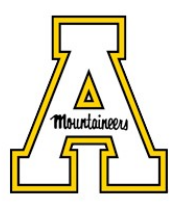

## HOW TO REVIEW AND APPROVE AN ANNUAL COI DISCLOSURE IN CAYUSE

- 1. Go to <a href="https://appstate.app.cayuse.com/">https://appstate.app.cayuse.com/</a>
- 2. Under "Disclosures Assigned to Me", click on the disclosure you would like to review.

|                                                                                                    |               |                  |                 |                                                                           |                   |           |              |                                                                                                    |                    |         |          |                                                          |                                                                                      |        | -        |               |
|----------------------------------------------------------------------------------------------------|---------------|------------------|-----------------|---------------------------------------------------------------------------|-------------------|-----------|--------------|----------------------------------------------------------------------------------------------------|--------------------|---------|----------|----------------------------------------------------------|--------------------------------------------------------------------------------------|--------|----------|---------------|
| → C ☆ 🔒 ap                                                                                                    | appstate-Luat | .cayuse.com/coi# | È.              |                                                                           |                   |           |              |                                                                                                    |                    |         |          |                                                          |                                                                                      |        |          | * * 0         |
| Apps 附 Inbox 💟 RP                                                                                                    | RP 😧 IRBIS    | 🕲 AIR 📕 VI       | sual Compliance | A Directory Pictorial                                                     | UNC System Office | HR 🖸 CITI | 🔹 Apple ECCN | 🕲 TLP:WHITE 🔄 Guidel                                                                                   | elines for Inter 6 | AGrants | Backbone | AUECO Listserv                                           | Faculty/Staff                                                                        | Reserv |          | » 🔲 Readin    |
| Outside Intere                                                                                                    | ests          |                  |                 |                                                                           |                   |           |              |                                                                                                    |                    |         |          |                                                          |                                                                                      | Prod   | acts 🕶 🛔 | Dennis Gabrie |
| ashboard Disc                                                                                                    | closures      | Reporting        | More •          |                                                                           |                   |           |              |                                                                                                    |                    |         |          |                                                          |                                                                                      |        |          |               |
|                                                                                                    |               |                  |                 |                                                                           |                   |           |              |                                                                                                    |                    |         |          |                                                          |                                                                                      |        |          |               |
| Disclosures Assigned to                                                                                               | to Me         |                  |                 |                                                                           |                   |           |              |                                                                                                    |                    |         |          |                                                          |                                                                                      |        |          | View All (1)  |
| Disclosure Name                                                                                                    |               |                  |                 | Disclosee                                                                 |                   |           |              | Туре                                                                                                   |                    |         |          | Date Ass                                                 | igned                                                                                |        |          |               |
|                                                                                                    |               |                  |                 |                                                                           |                   |           |              |                                                                                                    |                    |         |          |                                                          |                                                                                      |        |          |               |
| Annual - 2021                                                                                                    |               |                  |                 | Ryan Dodd                                                                 |                   |           |              | Annual Disclosure                                                                                      |                    |         |          | 07/20/20                                                 | 7214:15 PM                                                                           |        |          |               |
| Annual-2021                                                                                                    |               |                  |                 | Ryan Dodd                                                                 |                   |           |              | Annual Disclosure                                                                                      |                    |         |          | 0//20/20                                                 | 2214:15 PM                                                                           |        | _        | 5 AU(141)     |
| No Reviewer Assigned                                                                                                  | 1             |                  |                 | Ryan Dodd                                                                 |                   | _         | _            | Annual Disclosure                                                                                      | _                  |         |          | 0//20/26                                                 | 2214:15 PM                                                                           | _      |          | /iew All (15) |
| No Reviewer Assigned Disclosure Name                                                                                  | 1             |                  |                 | Ryan Dodd Disclosee Dennis Gabrie                                         |                   |           |              | Annual Disclosure                                                                                      |                    |         |          | Submissi                                                 | on Date                                                                              |        |          | /iew All (15) |
| No Reviewer Assigned<br>Disclosure Name<br>Annual - 2021<br>Research-Based Disclosure                                 | d<br>sure     |                  |                 | Ryan Dodd Disclosee Dennis Gabrie Dennis Gabrie                           | 15                |           |              | Annual Disclosure Type Annual Disclosure Research-Based Disclosure                                     | sure               |         |          | 0//20/20<br>Submissi<br>06/04/21<br>06/04/21             | on Date<br>2214:35 PM<br>2214:35 PM<br>2214:30 PM                                    |        |          | riew All (15) |
| No Reviewer Assigned<br>Disclosure Name<br>Annual - 2021<br>Research Based Disclosur                                  | 1<br>Sure     |                  |                 | Ryan Dodd<br>Disclosee<br>Dennis Gabrie<br>Dennis Gabrie                  | is<br>is          |           |              | Annual Disclosure Type Annual Disclosure Research-Based Disclosure Annual Disclosure                   | ure                |         |          | Submissi<br>06/04/20<br>06/04/20<br>06/07/20             | on Date<br>2214:15 PM<br>2214:15 PM<br>2214:22 PM<br>2214:20 PM<br>22112:21 PM       |        |          | /iewAll (15)  |
| No Reviewer Assigned<br>Dicclosure Name<br>Annual - 2021<br>Research-Based Discloso<br>Annual - 2021<br>Annual - 2021 | d<br>sure     |                  |                 | Ryan Dodd<br>Disclosee<br>Dennis Gabrie<br>Dennis Gabrie<br>Dennis Gabrie | es<br>es<br>es    |           |              | Annual Disclosure Type Annual Disclosure Research-Based Disclosure Annual Disclosure Annual Disclosure | ure                |         |          | 07/20/20<br>Submissi<br>06/04/20<br>06/04/20<br>06/04/20 | on Date<br>221 4:42 PM<br>221 4:42 PM<br>221 4:50 PM<br>221 1:221 PM<br>221 2:235 PM | _      |          | frew All (15) |

3. Review each section of the form.

| → C ☆ appstate-t.uat.cayuse.com/co                      | oi#disclosure/form/17154f47-5d94-4801-8bd6-afi | f634cc40e3                                                                                                    |                | \$       |
|---------------------------------------------------------|------------------------------------------------|----------------------------------------------------------------------------------------------------|----------------|----------|
| Apps M Inbox 💟 RP 🕲 IRBIS 🥥 AIR 🦼                       | Visual Compliance 🔥 Directory Pictorial 💀 UNC  | System Office 🔰 HR 🚺 CITI 🝿 Apple ECCN 🤣 TLP:WHITE 😑 Guidelines for Inter 🤣 AGrants 🚱 Backbone 🥸 AUECO Listserv 👗 Faculty/Staff Reser                                        | V              | *        |
| Cayuse<br>Outside Interests                             |                                                |                                                                                                    | Products 🕶     | Dennis   |
| ashboard Disclosures Reporting                          | , More ▼                                       |                                                                                                    |                |          |
| My Tasks:                                               | COI Disclosure Answers Document                | Is Process History                                                                                                    |                |          |
| Review disclosure and confirm your review<br>(Required) | COI Disclosure                                 |                                                                                                    |                |          |
| isclosure Information                                   | Sections                                       | Compensation or Expense Reimbursement                                                                                                    | Previous       | Next     |
| Date Submitted:<br>04/29/2021                           | Definitions                                    |                                                                                                    |                |          |
| Type:<br>Annual Disclosure                              | Disclosure Questions                           |                                                                                                    |                |          |
| Under Review                                            | Compensation or Expense Reimbu                 | Please indicate the external organization that provided compensation or expense reimbursement.<br>Click on Add New Relationship button to identify the external organization |                |          |
|                                                         |                                                | Select Organization"                                                                                                    | × Delete Relat | tionship |
|                                                         |                                                | Pfizer Inc<br>X clear                                                                                                    |                |          |
|                                                         |                                                | What is the monetary value of compensation? (If not known, enter 'N/A')                                                                                                    |                |          |
|                                                         |                                                | SU00 Nature of compensation                                                                                                    |                |          |
|                                                         |                                                | income                                                                                                    |                |          |
|                                                         |                                                |                                                                                                    |                |          |

4. Under "My Tasks", click on "Review disclosure and confirm review".

| COI     X S Cayuse Resea     ← → C ↑                                                                    | vrch Suite x +<br>ei#disclosure/form/17154f47-5d94-4801-8bd6-aff<br>Visual Compliance A Directory Pictorial 🚾 UNC 1 | 634cc40e3<br>System Office 🔽 HR 📴 CITI 🎕 Apple ECCN 🥝 TLPWHITE 📴 Guidelines for Inter 🎯 Aßrants 🎯 Backbone 🏈 AUECO Listsery 🐰 Faculty/Staff Re                                 | eserv         | ● -<br>☆ 1<br>* Œ |
|----------------------------------------------------------------------------------------------------|----------------------------------------------------------------------------------------------------|----------------------------------------------------------------------------------------------------|---------------|-------------------|
| Outside Interests                                                                                       |                                                                                                    |                                                                                                    | Products 🝷    | 🌢 Dennis Ga       |
| Dashboard Disclosures Reporting<br>My Tasks:<br>Review disclosure and confirm your review<br>(Required) | COI Disclosure Answers Document                                                                                     | s Process History                                                                                                    |               |                   |
| Disclosure Information Date Submitted: 04/29/2021 Type:                                                 | Sections O                                                                                                    | Compensation or Expense Reimbursement                                                                                                    | Previous      | Next              |
| Annual Disclosure<br>Status:<br>Under Review                                                            | Disclosure Questions 🕑<br>Compensation or Expense Relmbu                                                            | Please indicate the external organization that provided compensation or expense reimbursement.<br>Click on 'Add New Relationship' button to identify the external organization |               |                   |
|                                                                                                    | Certification & Acknowledgement                                                                                     | Select Organization " Pfizer Inc K Clear What is the monetary value of compensation? (If not known, enter "N/A") Sono                                                          | × Dolete Rela | tionship          |
|                                                                                                    |                                                                                                    | Nature of compensation<br>income                                                                                                    | + Add New R   |                   |

5. Enter your comments in the pop-up screen and click on "Confirm Review"

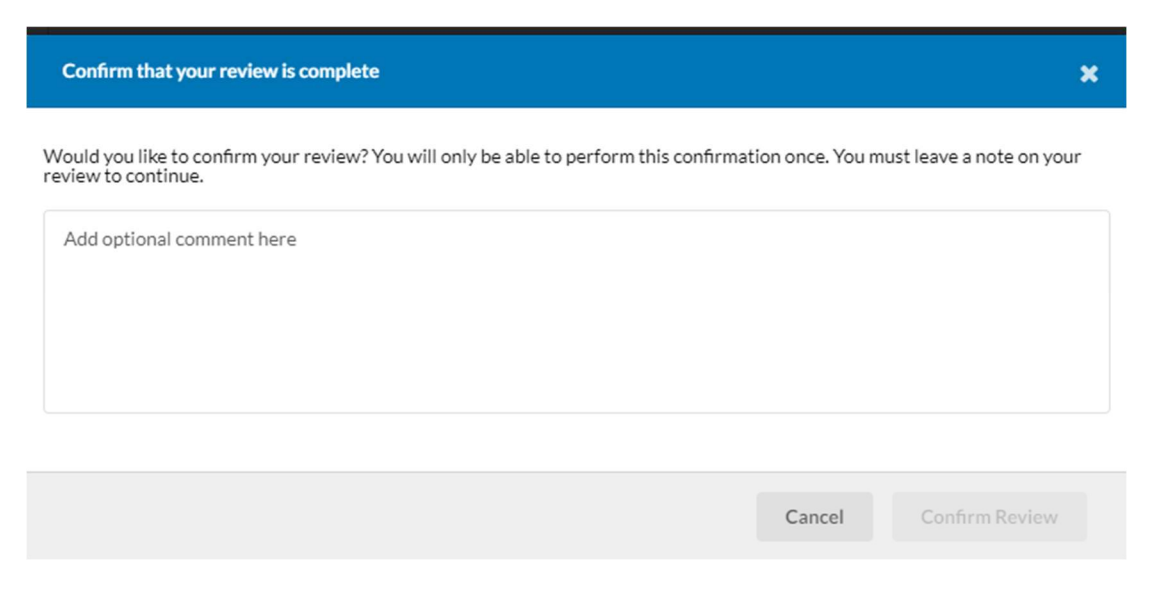

6. You can process the disclosure in the following 3 ways:

| · → C ①                                                                      | oi#disclosure/form/17154f47-5d94-4801-8bd6-<br>Visual Compliance A Directory Pictorial U | iaff634cc40e3<br>NC System Office 💆 HR 💽 CITI 🔹 Apple ECCN 🧭 TIPWHHTE 📴 Guidelines for Inter 🚱 AGrants 🦃 Backbone 🚱 AUECO Listeev 🔒 Faculty/Staff Reserv                      | 🖈 🏂 🕕 🗄                   |
|------------------------------------------------------------------------------|------------------------------------------------------------------------------------------|----------------------------------------------------------------------------------------------------|---------------------------|
| Cayuse<br>Outside Interests                                                  |                                                                                          | 🔀 Produ                                                                                                    | :ts 👻 🌢 Dennis Gabriels 👻 |
| Dashboard Disclosures Reporting                                              | g More 🕶                                                                                 |                                                                                                    |                           |
| COI Disclosures<br>COI Disclosures Disclosure                                |                                                                                          | Return to                                                                                                    | Disclosee Resolve         |
| My Tasks:                                                                    | COI Disclosure Answers Docum                                                             | erts Process History                                                                                                    | r 1                       |
| Review disclosure and confirm your review<br>(Required)<br>Add Next Reviewer | COI Disclosure                                                                           |                                                                                                    |                           |
|                                                                              | Sections                                                                                 | Compensation or Expense Reimbursement P                                                                                                    | revious Next              |
| Disclosure Information                                                       | Definitions                                                                              |                                                                                                    | 66                        |
| Date Submitted:<br>04/29/2021                                                | Disclosure Questions                                                                     |                                                                                                    |                           |
| Type:<br>Annual Disclosure                                                   | Compensation or Expense Reimbu                                                           | Please indicate the external organization that provided componitation or expense reimbursement.<br>Click on Add New Relationship button to identify the external organization |                           |
| Under Review                                                                 | Certification & Acknowledgement                                                          | Select Organization * A Deter<br>Pfizer Inc<br>X clear                                                                                                    |                           |
|                                                                              |                                                                                          | What is the monetary value of compensation? (If not known, enter 'N/#') 5000                                                                                                  |                           |
|                                                                              |                                                                                          | Nature of compensation                                                                                                    |                           |

- 1) Resolve the disclosure. See the section "Resolve a disclosure" below
- 2) Return the disclosure to the Disclosee (if the form needs updating)
- 3) Assign a "Next Reviewer".

- 7. Resolve a disclosure
  - 1) Determine if a Conflict of Interest is present and if so, if it is manageable.
  - 2) If a COI Management Plan has been completed, attach it to the disclosure by clicking on the "Documents" tab and Uploading the signed Management Plan

| 🔤 COI 🗙 🎦 Cayuse Researc                                | h Suite ×   +                      |                  |                    |                          |                               |                   |                      |                     | (                  | - (   | Ø             |
|---------------------------------------------------------|------------------------------------|------------------|--------------------|--------------------------|-------------------------------|-------------------|----------------------|---------------------|--------------------|-------|---------------|
| ← → C △                                                 | disclosure/documents/17154f47-5    | d94-4801-8bd6-af | f634cc40e3         |                          |                               |                   |                      |                     |                    | ☆     | * 💿           |
| 👖 Apps M Inbox 💟 RP 🚱 IRBIS 🔇 AIR 🔺 Vi                  | sual Compliance 🔥 Directory Pictor | al 🔝 UNC System  | Office 🔛 HR 💽 CITI | 🔹 Apple ECCN 📀 TLP:WHITE | Guidelines for Inter          | 🕲 AGrants 🕑 Backb | one 🕑 AUECO Listserv | Faculty/Staff Reser | V                  | **    | Reading       |
| Outside Interests                                       |                                    |                  |                    |                          |                               |                   |                      |                     | Products 🕶         | å Der | nnis Gabriels |
| Dashboard Disclosures Reporting                         | More -                             |                  |                    |                          |                               |                   |                      |                     |                    |       |               |
| COI Disclosures<br>COI Disclosures Disclosure           |                                    |                  |                    |                          |                               |                   |                      |                     | Return to Disclose | 20    | Resolve       |
| My Tasks:                                               | COI Disclosure Answers             | Documents        | Process History    |                          |                               |                   |                      |                     |                    |       |               |
| Review disclosure and confirm your review<br>(Required) | Document Name                      |                  |                    | Uploaded                 |                               | Docume            | nt Type              |                     |                    |       |               |
| Add Next Reviewer                                       | No entries.                        |                  |                    |                          |                               |                   |                      |                     |                    |       |               |
| Disclosure Information                                  |                                    |                  |                    |                          | Drop files here to uplo<br>or | ad                |                      |                     |                    |       |               |
| Date Submitted:<br>04/29/2021                           |                                    |                  |                    |                          | 1 Upload File                 |                   |                      |                     |                    |       |               |
| Type:<br>Annual Disclosure                              |                                    |                  |                    |                          |                               |                   |                      |                     |                    |       |               |
| Status:<br>Under Review                                 |                                    |                  |                    |                          |                               |                   |                      |                     |                    |       |               |
|                                                         |                                    |                  |                    |                          |                               |                   |                      |                     |                    |       |               |
|                                                         |                                    |                  |                    |                          |                               |                   |                      |                     |                    |       |               |

3) Click on "Resolve", and select the resolution on the screen below

| Disclosure Resolution                                                                                           | ×                |
|----------------------------------------------------------------------------------------------------|------------------|
| Resolution         COI determined and managed         COI determined and unmanageable         No COI determined |                  |
|                                                                                                    | Cancel 🖺 Resolve |

Once the disclosure has been Resolved, the process has been completed.

If you have any questions, please contact us at <u>coi@appstate.edu</u>.